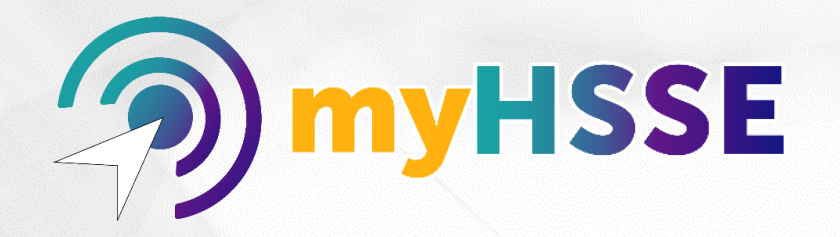

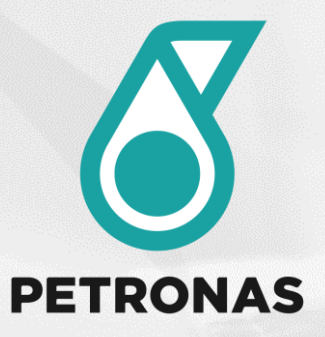

# SHIELD Occupational Health (OH) Whealth in your hands Whealth in your hands

\*myHealth is accessible to all staffs of PETRONAS Group of Companies under Terms & Condition (T&C) and staffs of PETRONAS Group Digital located in Malaysia, where SHIELD OH Database System has been rolled out. Internal Making Prescriptive Possible Because we care.

| 1.0   | General                                                             |
|-------|---------------------------------------------------------------------|
| 1.1   | Introduction                                                        |
| 1.2   | Process Flow                                                        |
| 1.3   | <u>User Role</u>                                                    |
| 2.0   | System Functionalities                                              |
| 2.1   | Access myHeath                                                      |
| 2.2   | myHealth Landing Page                                               |
| 2.3   | Letter of Undertaking Request & Generation for<br>Health Assessment |
| 2.3.1 | <u>Select Assessment(s)</u>                                         |
| 2.3.2 | Complete Questionnaire                                              |

| 2.3.3 | Select AME & Clinic                                     |
|-------|---------------------------------------------------------|
| 2.3.4 | <u>Generate LoU</u>                                     |
| 2.4   | Self-Upload COVID-19 Vaccine Certification              |
| 2.4.1 | Upload Vaccination Dose 1 Completion Info               |
| 2.4.2 | Notification & Reminder                                 |
| 2.4.3 | Upload Vaccination Dose 2 Completion Info & Certificate |
| 2.4.4 | Up-to-Date Vaccination Status                           |
| 3.0   | Support                                                 |
| 3.1   | Contact Information                                     |

<u>Content</u>

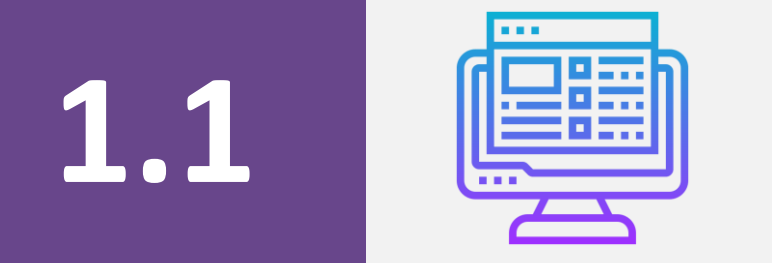

## Introduction

#### myHealth : What and Why?

#### **myHealth**

Digital health solution at your fingertips!

myHealth is a portal that accessible to employee, was designed to assist employees in planning, self-triggers and better manage relevant health assessment. It is a digital solution for employees to own their health.

#### myHealth aims to;

- 1. SYSTEMATIC Provide a systematic tool to make health assessment processes happens in a manner that is seamless and effortless.
- 2. COST & TIME Increase efficiency when employee can save cost and time through combining (relevant) multiple health assessment.
- 3. SELF-GOVERN Employee can monitor and self-govern their medical records (health ownership). Selected health risk parameter can be viewed on myHealth screen to create self awareness.

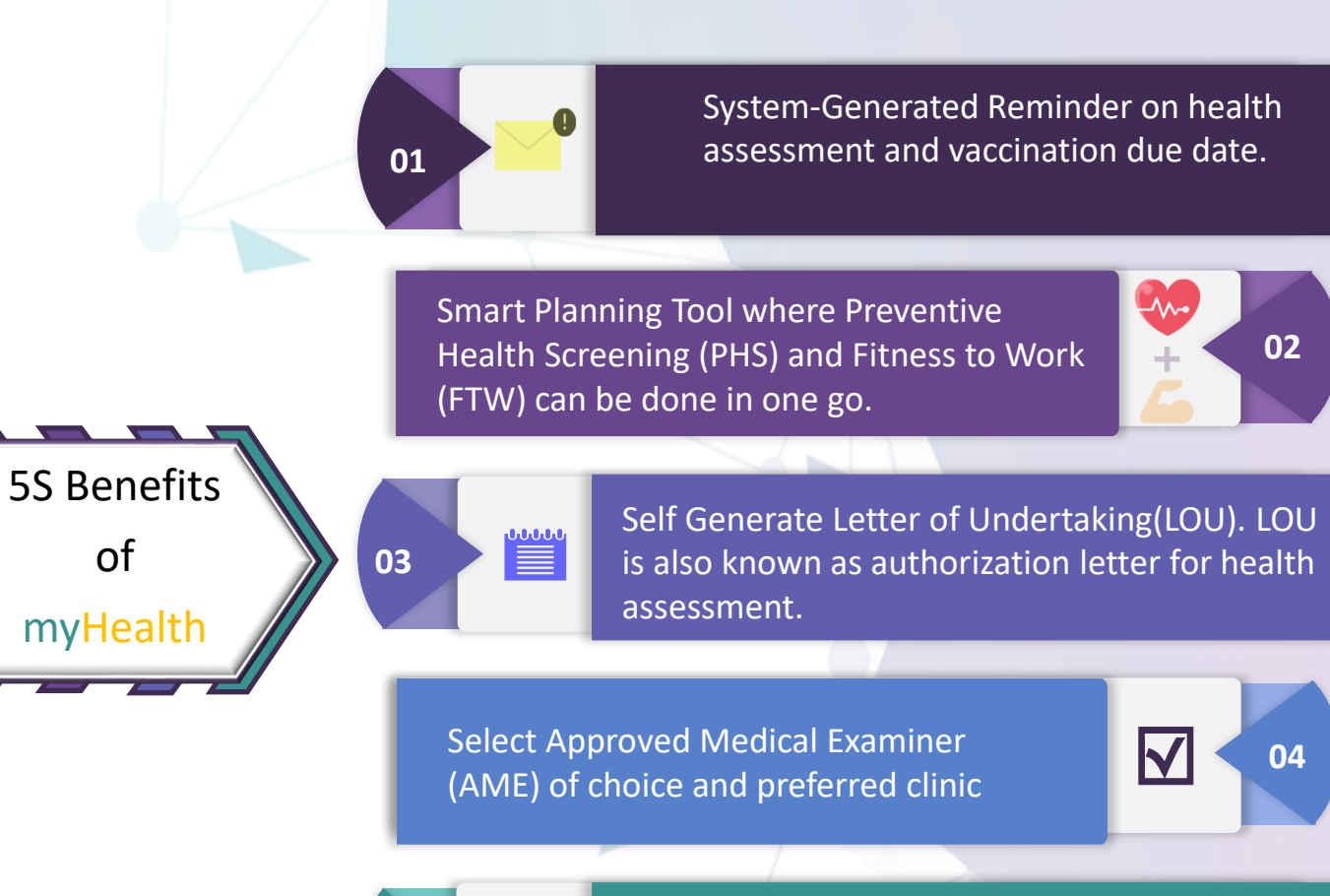

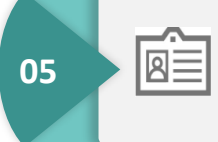

of

myHealth

Increase employees' self awareness by viewing their own assessment results.

<u>Content</u>

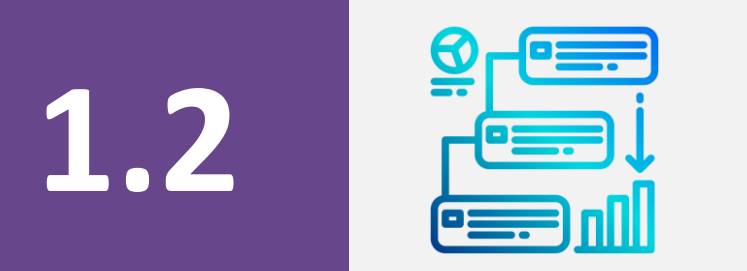

### **Process Flow**

#### **Process Flow - 5 Simple Steps of Letter of Undertaking Generation for Health Assessment**

#### Step 2: Select Assessment(s)

myHealth system proposes relevant assessment to be done in one go upon selection. You can select multiple assessments or system will auto propose those assessments (e.g. FTW + MS Chemical) to be done in one go.

#### Step 4: Select AME & Clinic

Select your preferred Approved Medical Examiner (AME) & clinic (Appointment at the clinic to be done by employee accordingly if required).

#### Step 1: Access myHealth

myPASSPORT myHealth

- Log-in to myPASSPORT
- Employee Self-Service
- Click myHealth

#### Step 3: Complete Questionnaire

Click the 'Questionnaire' Button and complete the designated questionnaire.

#### Step 5: Generate LoU

Generate/print the LoU for the selected assessment and bring it to the clinic for your appointment.

#### Process Flow - 5 Simple Steps of Self-Update Info & Upload COVID-19 Vaccine Certificate

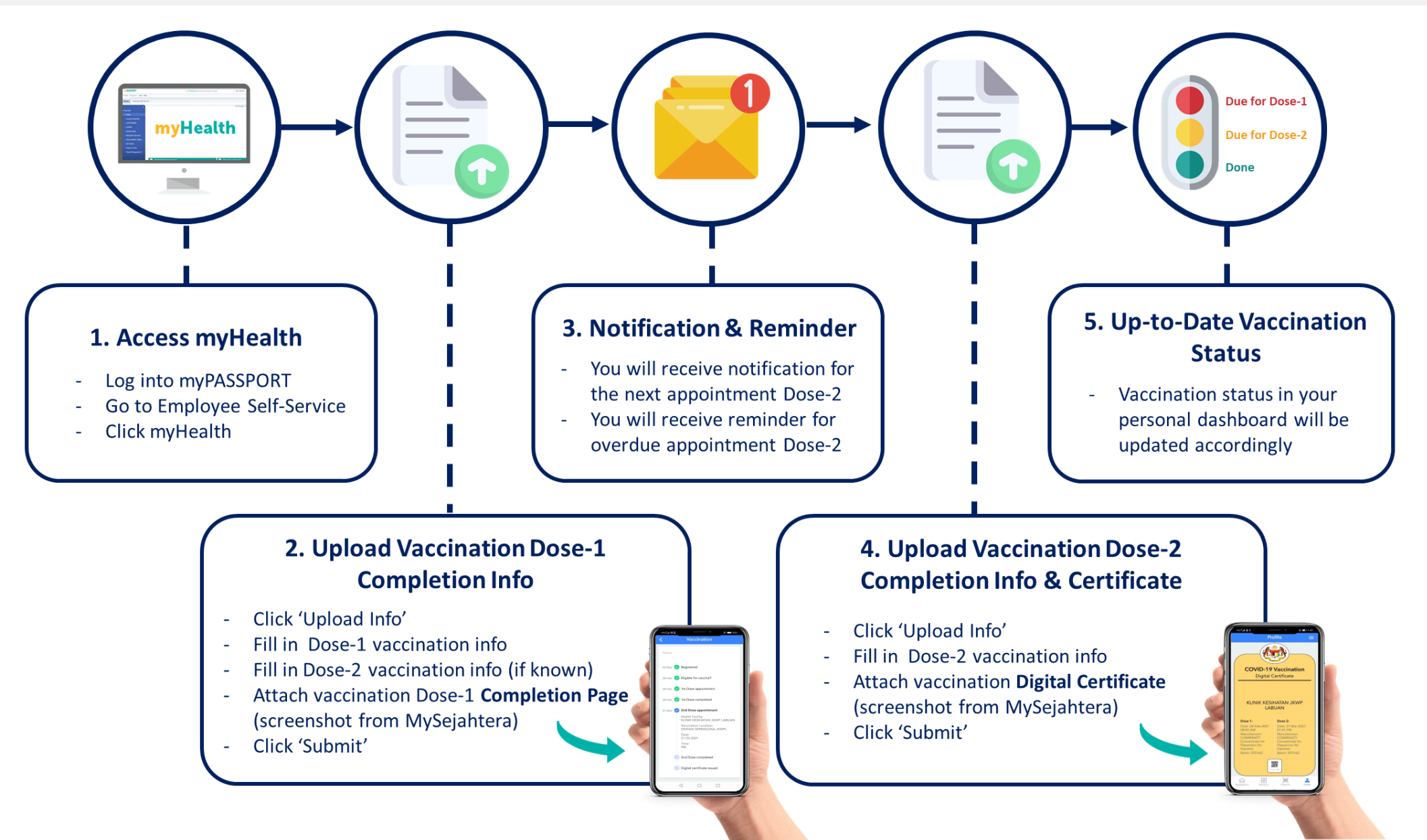

7

<u>Content</u>

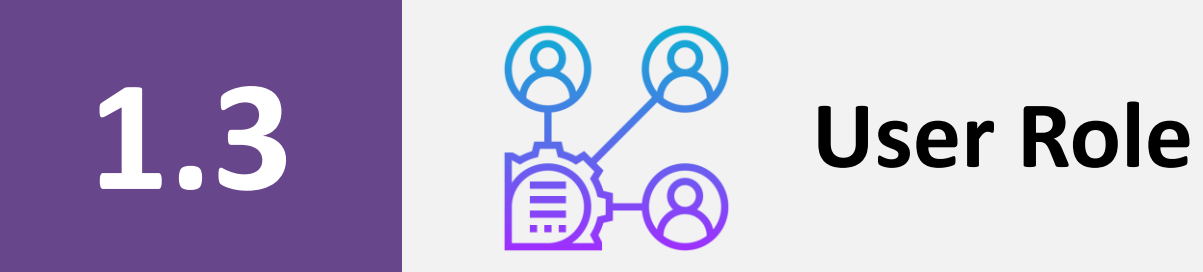

| Role                                                                                    | Responsibility                                                                                                    |
|-----------------------------------------------------------------------------------------|----------------------------------------------------------------------------------------------------|
| User (PETRONAS Employees)                                                               | <ul> <li>Keep track on when your health assessment is due and take action</li> <li>View their fitness to work, MS-Chemical and Noise results online</li> <li>Self-generated LoU</li> <li>Select preferred AME and clinic</li> </ul>             |
| AME                                                                                     | <ul> <li>Approved Medical Examiner to conduct health assessment for employees</li> <li>Approved Medical Examiner to submit assessment results to PETRONAS</li> </ul>                                                                            |
| HSE OH Focal                                                                            | Plan Health Assessment protocols for PETRONAS employees                                                                                                    |
| HR                                                                                      | <ul> <li>Identify employee and assign assessment to the respective employee for pre-<br/>placement</li> <li>Issues manual LoU to candidates who are under pre-employment.</li> <li>Issues manual LoU to PETRONAS employee for cause.</li> </ul> |
| PETRONAS Contact Centre (PCC)                                                           | <ul> <li>Manage myHealth technical issues for OPUs and PETRONAS Group Digital</li> </ul>                                                                                                    |
| Pengerang Integrated Complex Shared<br>Services Centre (PIC SSC)<br>Call Centre Level 1 | <ul> <li>Manage myHealth technical issues for PRPC SB, PRPC UF, PC INA</li> </ul>                                                                                                    |

<u>Content</u>

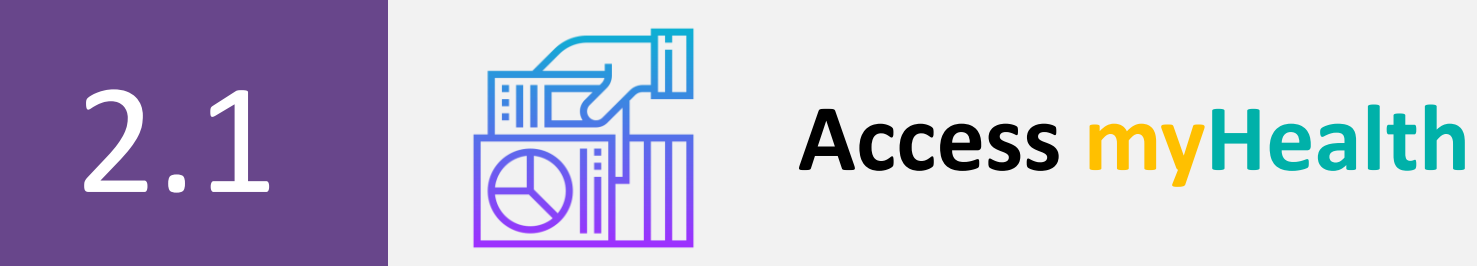

### Access myHealth – Option A

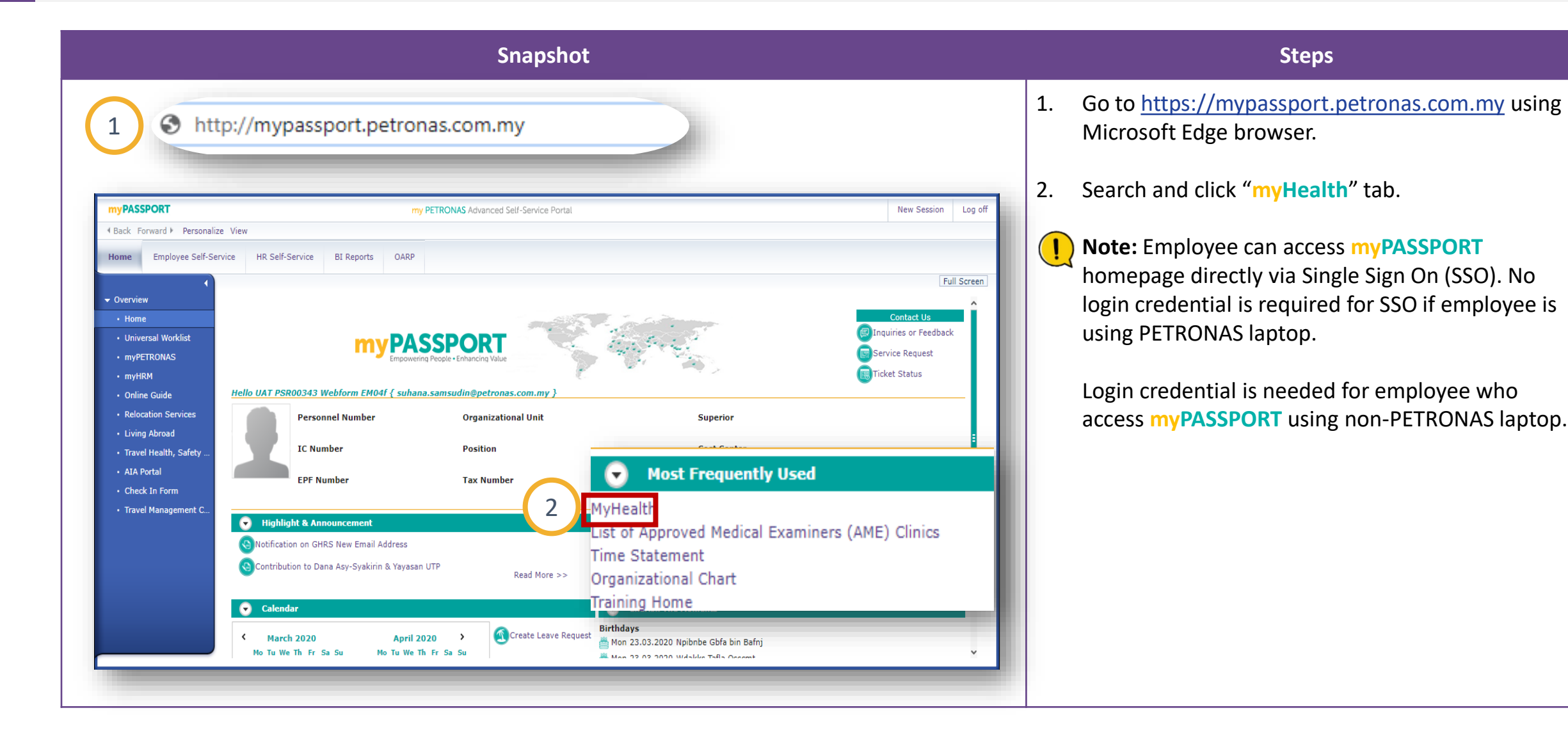

#### <u>Content</u>

### Access myHealth – Option B (1/3)

| Snapshot                 |                    |                           |                             |                 |            |  |  |  |
|--------------------------|--------------------|---------------------------|-----------------------------|-----------------|------------|--|--|--|
|                          |                    |                           |                             |                 | 1.         |  |  |  |
| $\leftarrow \rightarrow$ | 1 a mypetror       | nas.com                   |                             |                 |            |  |  |  |
| Apps                     |                    |                           |                             |                 | 2.         |  |  |  |
| PETRONAS                 | myPETRONAS         | About Us \vee Newsfeed an | d Happenings \vee 🛛 Publica | t 2 Employee Ce | entral 3.  |  |  |  |
| 3 1                      | OOLS               |                           | HSSE & HRM                  |                 | SPECIAL IN |  |  |  |
|                          | myPASSPORT         |                           | HSE Alerts                  |                 | КОРЕТН     |  |  |  |
|                          | myMemo             |                           | HSE Advisory                |                 | KSRP       |  |  |  |
|                          | Whistleblowing     |                           | Travel Health, Safety & S   | ecurity         | PETROI     |  |  |  |
|                          | myMinutes          |                           | Employee Pit-Stop           |                 | YPC        |  |  |  |
|                          | myFinder           |                           | HR Policies & Guidelines    | s               | Technic    |  |  |  |
|                          | ICT Self Service - | ICT2U                     |                             |                 |            |  |  |  |
|                          | myGenie+           |                           |                             |                 |            |  |  |  |
|                          |                    |                           |                             |                 |            |  |  |  |

#### Steps

- Go to <u>https://mypetronas.com</u> using a web browser.
- . Search and click "Employee Central" tab.
- Under "TOOLS" click "myPASSPORT".

### Access myHealth – Option B (2/3)

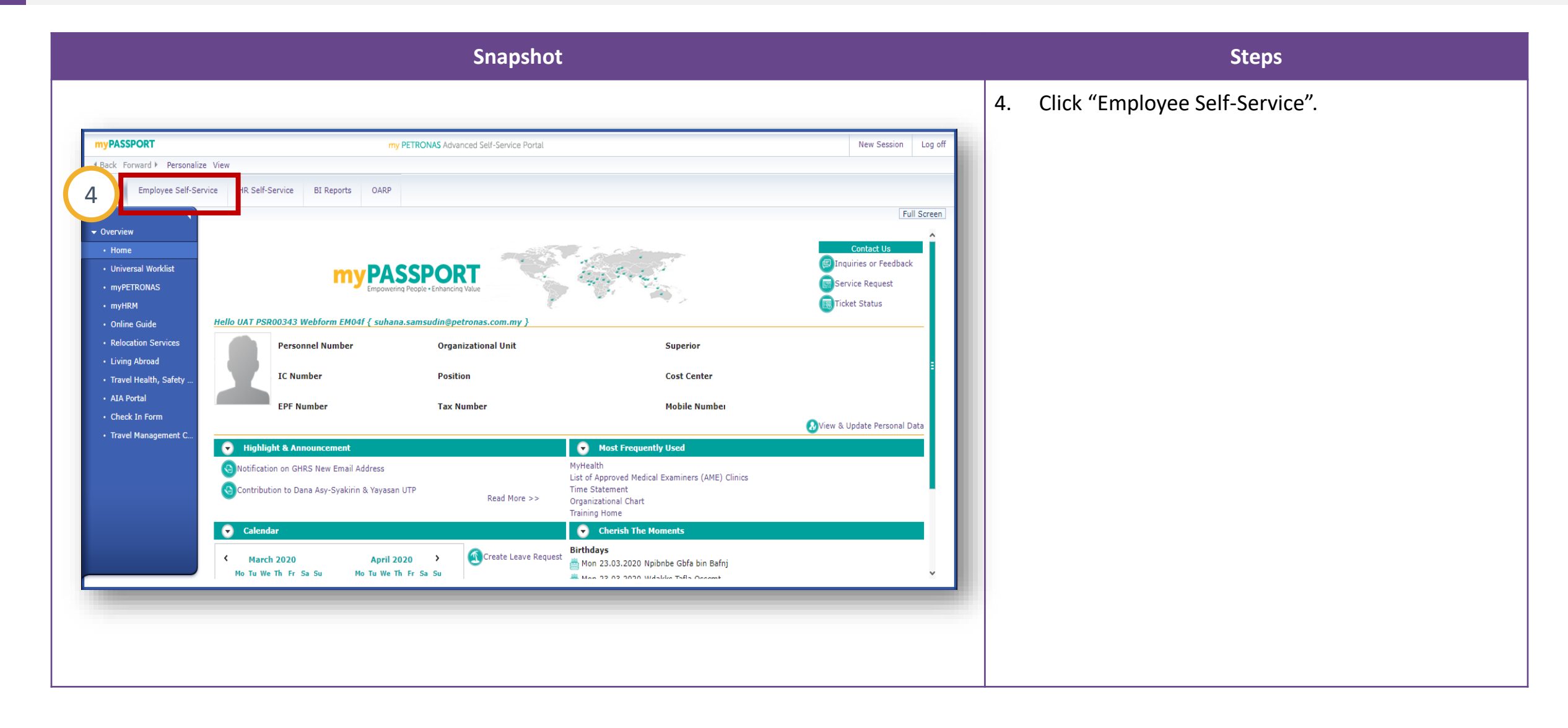

### Access myHealth – Option B (3/3)

| SPORT                                        | my PETRONAS Advanced Self-Service Portal          | New Session Log off                  |
|----------------------------------------------|---------------------------------------------------|--------------------------------------|
| Forward ▶ Personalize View                   |                                                   |                                      |
| Employee Self-Service HR Self-Service BI Rep | orts OARP                                         |                                      |
|                                              |                                                   | Full Screen                          |
| mployee Self-Service                         |                                                   |                                      |
| Time and Attendance                          | Training                                          | Page Employee Self-Service 👻 🐉 🖨 🖓 🛓 |
| Time and Attendance                          | Training Home                                     |                                      |
|                                              | •                                                 |                                      |
| Benefits and Payment                         | Employee's HR Documents                           |                                      |
| Benefits_                                    | Employee's HR Documents                           |                                      |
| Payment                                      | Salary Statement                                  |                                      |
| _                                            | EA Form                                           |                                      |
| Personal Information                         | Others                                            |                                      |
| Personal Profile<br>Communication            |                                                   |                                      |
| conneneeron                                  | Test                                              |                                      |
|                                              | test page                                         |                                      |
|                                              | $\sim$                                            |                                      |
|                                              | E MyHealth                                        | •                                    |
|                                              | I ist of Approved Medical Examiners (AME) Clinics |                                      |
|                                              |                                                   |                                      |

#### Steps

Click "myHealth".

**Note:** Click on "List of Approved Medical Examiner (AME) Clinics" to find the nearest AME in your area and their telephone contact for you to book an appointment with the clinic if required

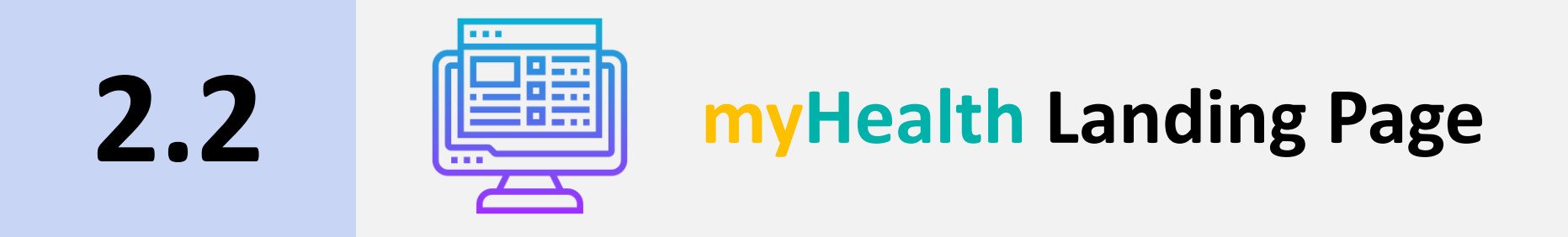

### myHealth Landing Page

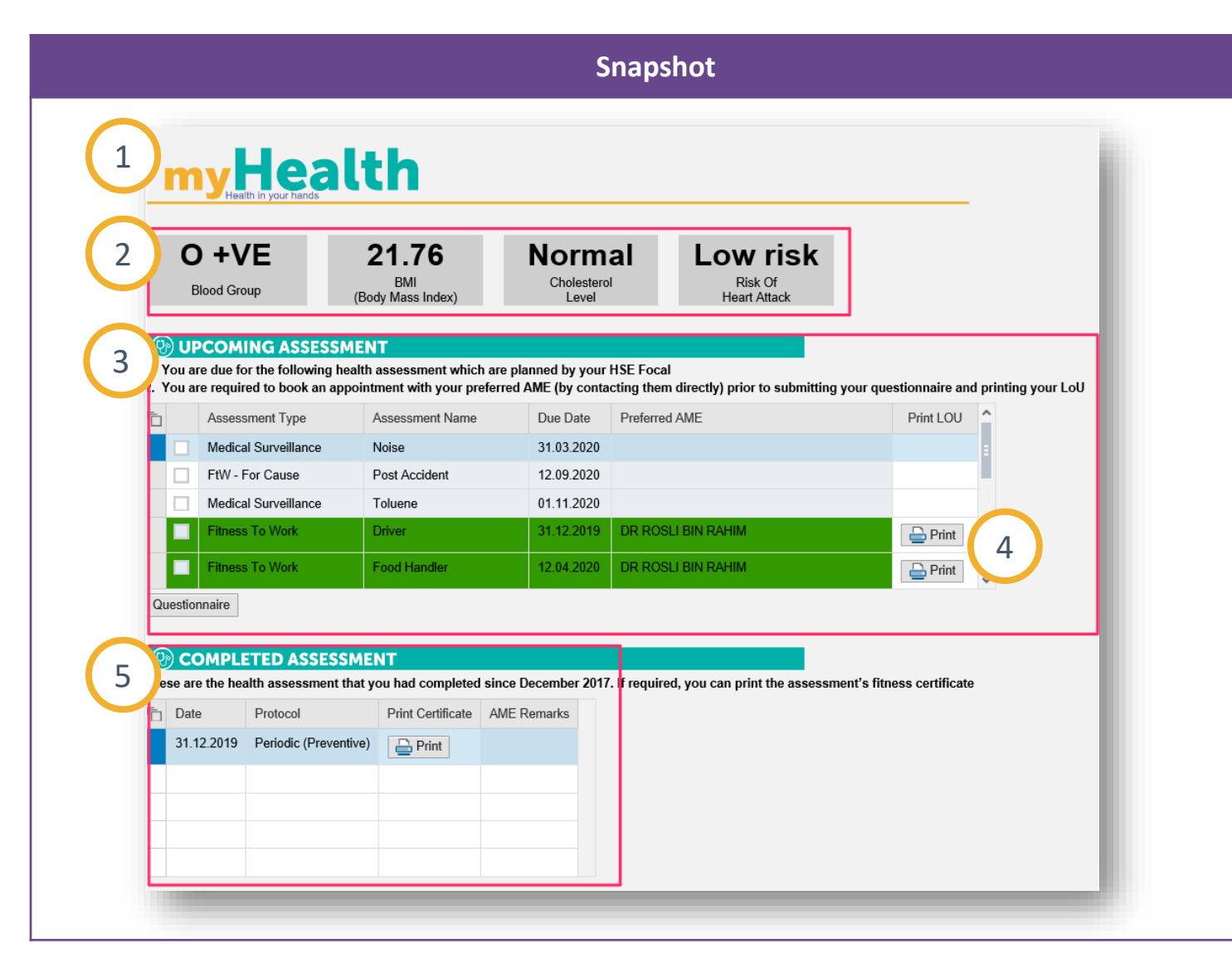

#### Steps

- 1. You are now at myHealth landing page.
- 2. <u>High-level health status</u> Mouse over will display the description of each status
- <u>Upcoming assessment(s)</u>
   Shows the past (overdue) and current year due assessments
- 4. The validity date for printed LoU is 30 days. Once expired, you can always return to myHealth to reprint and the system will issue new LoU with new validity period.
- <u>Assessment that has been completed</u> If the same assessment had been done for more than 1 time (e.g. in 2016 & 2019), myHealth will display the latest record (i.e. assessment done in 2019). You can also "Print certificate" for the job specific fitness to work if required.

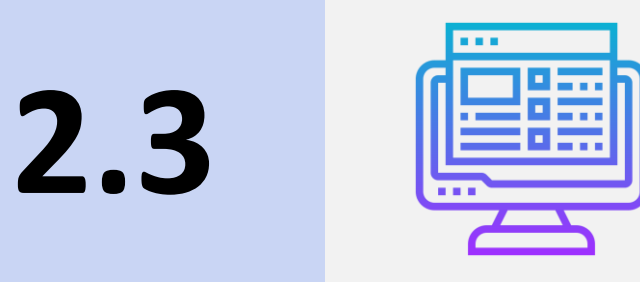

## Letter of Undertaking Request & Generation for Health Assessment

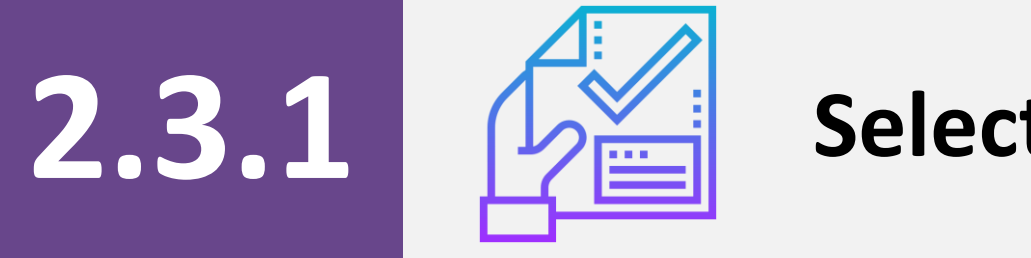

## **Select Assessment(s)**

## **Select Assessment(s)**

|                                                        |                                                                                                    |                                                | Snapshot                                                                               | Steps     |                                                                               |                                         |                                         |                                 |  |
|--------------------------------------------------------|----------------------------------------------------------------------------------------------------|------------------------------------------------|----------------------------------------------------------------------------------------|-----------|-------------------------------------------------------------------------------|-----------------------------------------|-----------------------------------------|---------------------------------|--|
| my                                                     | Health                                                                                                    |                                                |                                                                                        |           | 1. Und<br>"Ass                                                                | er UPCOMING<br>essment Type"            | ASSESSMENT, click<br>that you would lik | k the<br>ke to choose.          |  |
| A -                                                    | VE 20.42<br>BMI<br>(Body Mass Index)                                                                                                |                                                | rmal Low risk<br>lesterol Risk Of<br>Heart Attack                                      |           | <b>I</b> Not<br>to u                                                          | <b>e: myHealth</b> au<br>ndergo relevan | itomatically propo<br>t assessments tha | ses employee<br>t is due within |  |
| This list consist<br>selecting prefer<br>preferred AME | MING ASSESSMENT<br>a of medical assessment that has been pla<br>red AME DOES NOT book an appointmen<br>by contacting them directly. | nned by your respec<br>t at the respective cli | tive HSE. Submitting the questionnaire and inic. Please book the appointment with your |           | the                                                                           | same year, at o                         | ne time.                                |                                 |  |
| Asse                                                   | sment Type Assessment Name                                                                                                    |                                                | Due Date Preferred AME                                                                 | Print LOU | Belc                                                                          | w are the com                           | bination compatib                       | ility as                        |  |
| 1 Fitnes                                               | es To Work Periodic (Preventive)                                                                                                    |                                                | Confirmation Dialog Box ×                                                              |           | illus                                                                         | trated;                                 |                                         |                                 |  |
| Media                                                  | al Surveillance Xylene                                                                                                    |                                                | System has auto selected other assessment                                              |           | <ul> <li>Multiple type of Fitness to Work (Job<br/>Specific) + PHS</li> </ul> |                                         |                                         |                                 |  |
| ✓ Fitne:                                               | s To Work Pre-Placement Health                                                                                                    | Assessment (Oversea                            | encouraged you to conduct these<br>assessment in one sitting                           |           |                                                                               |                                         |                                         |                                 |  |
| Medic                                                  | al Surveillance Noise                                                                                                    |                                                |                                                                                        |           |                                                                               | Nultiple tur                            | a of MC Chamical                        | (plannad)                       |  |
| Questionnaire                                          |                                                                                                    |                                                | OK                                                                                     |           | -                                                                             | wuitiple typ                            |                                         | (planned)                       |  |
| COMP                                                   | LETED ASSESSMENT                                                                                                    | npleted since Decem                            | nber 2017. You may print the certificate for any                                       | _         |                                                                               |                                         |                                         |                                 |  |
| assessment if r                                        | equired.                                                                                                    |                                                |                                                                                        |           |                                                                               | Assessment Type                         | Assessment Name                         | Due Date                        |  |
| Date                                                   | Protocol                                                                                                    | Print Certificate                              | AME Remarks                                                                            |           |                                                                               | FTW – Job Specific                      | Offshore                                | 01.04.2020                      |  |
| 06.11.201                                              | Pre-Employment                                                                                                    | Print                                          | =                                                                                      |           |                                                                               | MS - Chemical                           | Xylene                                  | 03.05.2020                      |  |
|                                                        | Post Accident                                                                                                    | Print 🔤                                        |                                                                                        |           |                                                                               | FTW – Joh Specific                      | Crane Operator                          | 04.06.2020                      |  |
|                                                        | Non Job Specific (Post Injury/illness)                                                                                              | 📥 Print                                        |                                                                                        |           |                                                                               |                                         |                                         | 04.00.2020                      |  |
| 01.07.201                                              | 8 Periodic (Preventive)                                                                                                    | 😑 Print                                        |                                                                                        |           |                                                                               | ivis – Chemical                         | Mercury (Pre)                           | 30.07.2020                      |  |
|                                                        | Offshore                                                                                                    | 😑 Print                                        | ~                                                                                      |           |                                                                               | MS – Audiometry                         | Noise                                   | 31.08.2020                      |  |
|                                                        |                                                                                                    |                                                |                                                                                        |           |                                                                               | PHS                                     | Periodic (Preventive)                   | 31.12.2020                      |  |
|                                                        |                                                                                                    |                                                |                                                                                        |           |                                                                               |                                         |                                         |                                 |  |
|                                                        |                                                                                                    |                                                |                                                                                        |           |                                                                               |                                         |                                         |                                 |  |

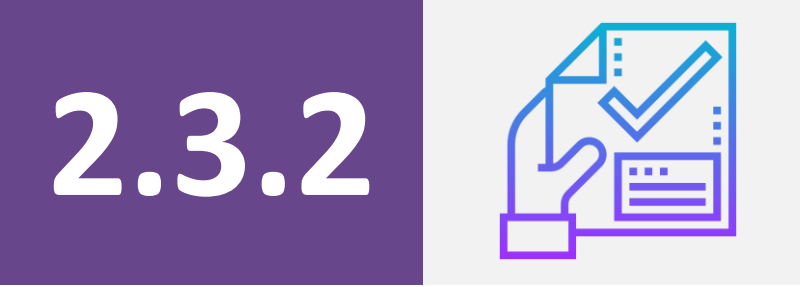

## **Complete Questionnaire**

### **Complete Questionnaire (1/4)**

|                              |                                                                                                    |                                                                                        | Snaj                                                         |                                                                | Steps                               |                           |  |  |
|------------------------------|----------------------------------------------------------------------------------------------------|----------------------------------------------------------------------------------------|--------------------------------------------------------------|----------------------------------------------------------------|-------------------------------------|---------------------------|--|--|
| n                            |                                                                                                    | th                                                                                     |                                                              | 1                                                              | 1.                                  | Click on "Questionnaire". |  |  |
|                              | A -VE<br>Blood Group                                                                                | <b>20.42</b><br>BMI<br>(Body Mass Index)                                               | Norma<br>Cholesterol<br>Level                                | Low risk<br>Risk Of<br>Heart Attack                            |                                     |                           |  |  |
| () U<br>1. You a<br>2. You a | PCOMING ASSESSM<br>are due for the following hear<br>are required to book an app<br>Assessment Type | IENT<br>alth assessment which are p<br>ointment with your preferred<br>Assessment Name | Dianned by your HSE<br>d AME (by contacting<br>Due Date Pret | Focal<br>them directly) prior to submitting your<br>ierred AME | questionnaire and printing your LoU |                           |  |  |
|                              | Medical Surveillance                                                                                | Noise                                                                                  | 17.11.2020 CAS                                               | SSIDY AK RABONG                                                |                                     |                           |  |  |
| <b>V</b>                     | Fitness To Work                                                                                     | Confined Space Worker                                                                  | 31.07.2020 CH/                                               | ANTY ELSYE JUPILI                                              |                                     |                           |  |  |
| <b>√</b>                     | Fitness To Work                                                                                     | Remote Location                                                                        | 31.08.2020 CHA                                               | ANTY ELSYE JUPILI                                              |                                     |                           |  |  |
| ~                            | Fitness To Work                                                                                     | Driver                                                                                 | 04.05.2020 DR                                                | SAMSURI BIN ISMAIL                                             |                                     |                           |  |  |
| <b>V</b>                     | Fitness To Work                                                                                     | Periodic (Preventive)                                                                  | 31.12.2020 DR                                                | SAMSURI BIN ISMAIL                                             | ~                                   |                           |  |  |
| Question                     | OMPLETED ASSESS<br>re the health assessment the<br>te Protocol Print Certific                       | MENT<br>hat you had completed since<br>ate AME Remarks                                 | e December 2017. If re                                       | quired, you can print the assessment's                         | fitness certificate                 |                           |  |  |

### **Complete Questionnaire (2/4)**

Snapshot

| <b>~</b> ••• |   |   |
|--------------|---|---|
| <b>NTA</b>   | n | • |
| Ju           | Ρ | c |

|                                                            |                      | OVEE                   |                                                                                       |                     |                         |                |                                         |                                            |
|------------------------------------------------------------|----------------------|------------------------|---------------------------------------------------------------------------------------|---------------------|-------------------------|----------------|-----------------------------------------|--------------------------------------------|
| Full Name :                                                | CALCALE / LMPL       | OILL.                  |                                                                                       |                     | No III                  |                |                                         |                                            |
| Contract No. (mobile)                                      |                      |                        |                                                                                       |                     | 140. 1/4                | ·              |                                         |                                            |
| Contact No. (mobile) :                                     |                      |                        |                                                                                       |                     | Passp                   | ort No.        | •                                       |                                            |
| Home / Company Address :                                   |                      |                        |                                                                                       |                     | Staff I                 | D No.          |                                         |                                            |
|                                                            |                      |                        |                                                                                       |                     | Date                    | of Birth       | 20.07.1967                              |                                            |
| Offered / Current Job Title :                              | Head Section (Or     | SM)                    |                                                                                       |                     | Sex :                   |                | Male     Female                         |                                            |
| Work Environment:                                          | Office Plan          | and/or F               | ield Offshore Remote Location                                                         | i.                  |                         |                |                                         |                                            |
|                                                            |                      |                        |                                                                                       |                     |                         |                |                                         |                                            |
| DO YOU HAVE OR HAVE Y                                      | OU HAD: PleaseT      | ick wher               | e appropriate                                                                         |                     |                         |                |                                         |                                            |
| Sinus                                                      | Problem: O Yes       | ○ No                   | Gastritis / Ulcer:                                                                    | O Yes               | ⊖ No                    |                | Mental problem e.g. depression: O Yes   | ⊖ No                                       |
| Allergic rhintis / oth                                     | er allergy: O Yes    | ⊖ No                   | Recurrent indigestion:                                                                | O Yes               | ⊖ No                    |                | Drug and Alcohol problem: O Yes         | ⊖ No                                       |
| Any Skin                                                   | Problem: O Yes       | O No                   | Jaundice / Hepatitis / Liver Problem:                                                 | O Yes               | ⊖ No                    | Hav            | ve you ever been:                       |                                            |
| Any Ear of                                                 | lischarge: O Yes     | O No                   | Gall Bladder Disease:                                                                 | O Yes               | O No                    | Exp            | posed to health hazards such as         | C No                                       |
| Neck / gland                                               | swelling: O Yes      | O No                   | Marked change in weight:                                                              | O Yes               | O No                    | nois           | e, dust, chemicals, heavy metal, Yes    | O NO                                       |
| Dental                                                     | Problem: O Yes       | O NO                   | Marked change in bowel:                                                               | Yes                 | O NO                    | S              | Suffered from work related illness      |                                            |
| Severe headache /                                          | Migraine: O Yes      | O NO                   | Kidney stone / disease:                                                               | O Yes               | O NO                    |                | before such as asthma, skin             |                                            |
| Frequent dizziness / fainting                              | episode: O Yes       | O NO                   | Blood in urine:                                                                       | Vec                 | O NO                    | 00             | blood disease etc?: O Yes               | O No                                       |
|                                                            | Stroke: O Yes        | O NO                   | Piles / Hernia:                                                                       | ∪ res               | NO                      | Have           | you had any previous abnormal           |                                            |
| Lumm in house                                              | Epilepsy: O tes      | No                     | Blood in stools (motions):                                                            | Vee                 | No                      |                | audiometry / lung function test /       | ⊖ No                                       |
| Lump in breas                                              | infection: Vee       | No                     | vancose Veins:                                                                        | Yee                 | No                      |                |                                         | O No                                       |
| Shortness                                                  | of breath: Yes       | No                     | Senous joints / spinal problem.                                                       | Yes                 | No                      |                | ILLNESS(S):                             | 0110                                       |
| Courded / Verni                                            | ed blood: Yes        | O No                   | Dishetes:                                                                             | Yes                 | No                      |                | Any gynaecological problem?: O Yes      | ○ No                                       |
| Bronchial Asthma / F                                       | Bronchitis: Yes      | No                     | Cancer.                                                                               | Yes                 | No                      |                | Are you pregnant?: O Yes                | ⊖ No                                       |
| Tub                                                        | erculosis: O Yes     | No                     | Sumical operation:                                                                    | Yes                 | No                      |                |                                         |                                            |
| Serious c                                                  | hest pain: O Yes     | O No                   | Accident / Injury:                                                                    | O Yes               | O No                    |                |                                         |                                            |
| Abnormal h                                                 | eart beat: O Yes     | O No                   | Fear of heights:                                                                      | O Yes               | O No                    |                |                                         |                                            |
| Hear                                                       | t disease; O Yes     | O No                   | Fear in enclosed / confined space?:                                                   | O Yes               | O No                    |                |                                         |                                            |
| High blood                                                 | pressure: O Yes      | O No                   | Are you currently taking any                                                          | O Yes               | O No                    |                |                                         |                                            |
| Any blood                                                  | d disease: O Yes     | O No                   | medication?:                                                                          |                     |                         |                |                                         |                                            |
| Severe abdon                                               | ninal pain: O Yes    | ⊖ No                   |                                                                                       |                     |                         |                |                                         |                                            |
| Do you smoke / yar                                         | ve: ○ Yes ○ No       |                        |                                                                                       |                     |                         |                |                                         |                                            |
| Do you take alcohol regularly                              | ?: O Yes O No        | If                     | yes, amount per week?:                                                                |                     |                         | -              |                                         |                                            |
|                                                            |                      |                        |                                                                                       |                     |                         |                |                                         |                                            |
| lave any of your family me                                 | embers suffered f    | rom the t              | following?                                                                            |                     |                         |                |                                         |                                            |
| High blood pressure:                                       | Heart Attack:        | Blood                  | disease: Bronchial Asthma:                                                            | Eczer               | na:                     |                |                                         |                                            |
| - Burner harden - C                                        |                      |                        |                                                                                       |                     | · · ·                   |                |                                         |                                            |
| Declaration & Consent State                                | ment                 |                        |                                                                                       |                     |                         |                |                                         |                                            |
|                                                            | 191 192 12 112 1     |                        |                                                                                       |                     |                         | 0.02           |                                         |                                            |
| , the undersigned, declare a<br>ny knowledge. I understand | that false declarati | on of any              | of the above information has been made<br>information required above may result i     | n discipl           | inary and i             | nat the        | or legal proceedings being taken agains | t me. For Fitness T                        |
| Work health assessment incl                                | uding pre-employr    | nent, I he             | reby give consent to the examining Med                                                | ical Exa            | miner to d              | isclose        | the information given in this MEDEX For | orms and the result                        |
| ny nealth assessment to the<br>processes. For Preventive H | ealth assessment     | screenin               | and/or authorized PETRONAS Personni<br>g). I understand that medical data will be     | analyse             | e purposes<br>ed anonvn | or mainously 1 | for the purpose of the PETRONAS healt   | to NAS employment<br>thand wellness        |
| orogram implementation. My                                 | personal identity v  | vill not be            | revealed at any point of analysis nor wi                                              | l it be us          | sed for Fit             | ness To        | b Work or employment processes. I unde  | erstand that                               |
| re inconas shall endeavour<br>unauthorized or unlawful pro | cessing, usage an    | appropria<br>d acciden | te security sateguards and administrativ<br>tal loss or destruction of/or damage to r | e proce<br>ny Perse | onal Data               | l have         | read, understood and accept the conter  | guiations to preven<br>the of this Consent |
| Statement given herein and                                 | hereby give my ca    | onsent for             | PETRONAS to manage my Personal D                                                      | ata in th           | e PETRO                 | NAS O          | Occupational Health Database System.    |                                            |
| Consent given for PHS?: O                                  | Yes ONO              |                        |                                                                                       |                     |                         |                |                                         |                                            |
| Olata                                                      |                      |                        |                                                                                       |                     |                         |                |                                         |                                            |
| The TERTER -                                               |                      |                        |                                                                                       |                     |                         |                |                                         |                                            |
| State:                                                     | · ·                  |                        |                                                                                       |                     |                         |                |                                         |                                            |

2. Fill up the questionnaire.There are 3 different sets of questionnaires;

#### a. MEDEX 001 Questionnaire

For PHS, FTW Job specific, FTW-For Cause and FTW-Return to Work assessments

**Note:** Once you have select your preferred AME and submit the questionnaire, you have to make appointment with the clinic if required.

(This snap shot Questionnaire is the same as existing MEDEX 001 Questionnaire – only different is the layout)

## **Complete Questionnaire (3/4)**

| 2 Snapshot        | Steps                                                                                                    |
|-------------------|----------------------------------------------------------------------------------------------------|
| <image/> <image/> | <ul> <li>2. Fill up the questionnaire.<br/>There are 3 different sets of questionnaires;</li> <li><b>b. Audiometric Questionnaire</b><br/>For MS Noise assessment</li> <li><b>Note:</b> Once you have select your preferred AME<br/>and submit the questionnaire, you have to make<br/>appointment with the clinic if required</li> <li>(This is a different set of questionnaire for MS-<br/>Noise. To comply with new noise regulation<br/>2019, we must use this new set of questionnaire<br/>for MS-Noise)</li> </ul> |

## **Complete Questionnaire (4/4)**

| 2 | Snapshot      | Steps                                                                                                    |
|---|---------------|----------------------------------------------------------------------------------------------------|
| C | <form></form> | <ul> <li>2. Fill up the questionnaire.<br/>There are 3 different sets of questionnaires;</li> <li>c. DOSH Medical Surveillance Questionnaire<br/>For Medical Surveillance Chemical assessment</li> <li>Note: Once you have select your preferred AME<br/>and submit the questionnaire, you have to make<br/>appointment with the clinic if required</li> <li>(This snap shot Questionnaire is the same as<br/>existing DOSH MS Chemical questionnaire – only<br/>different is the layout)</li> </ul> |

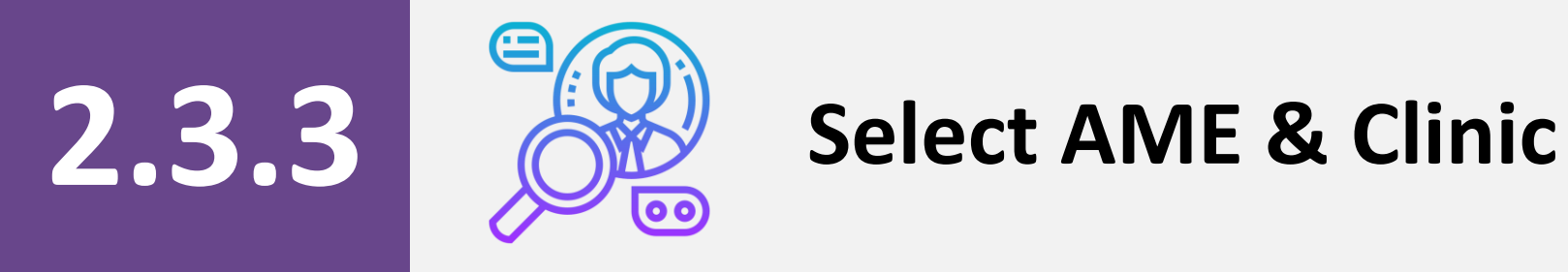

## Select AME & Clinic (1/4)

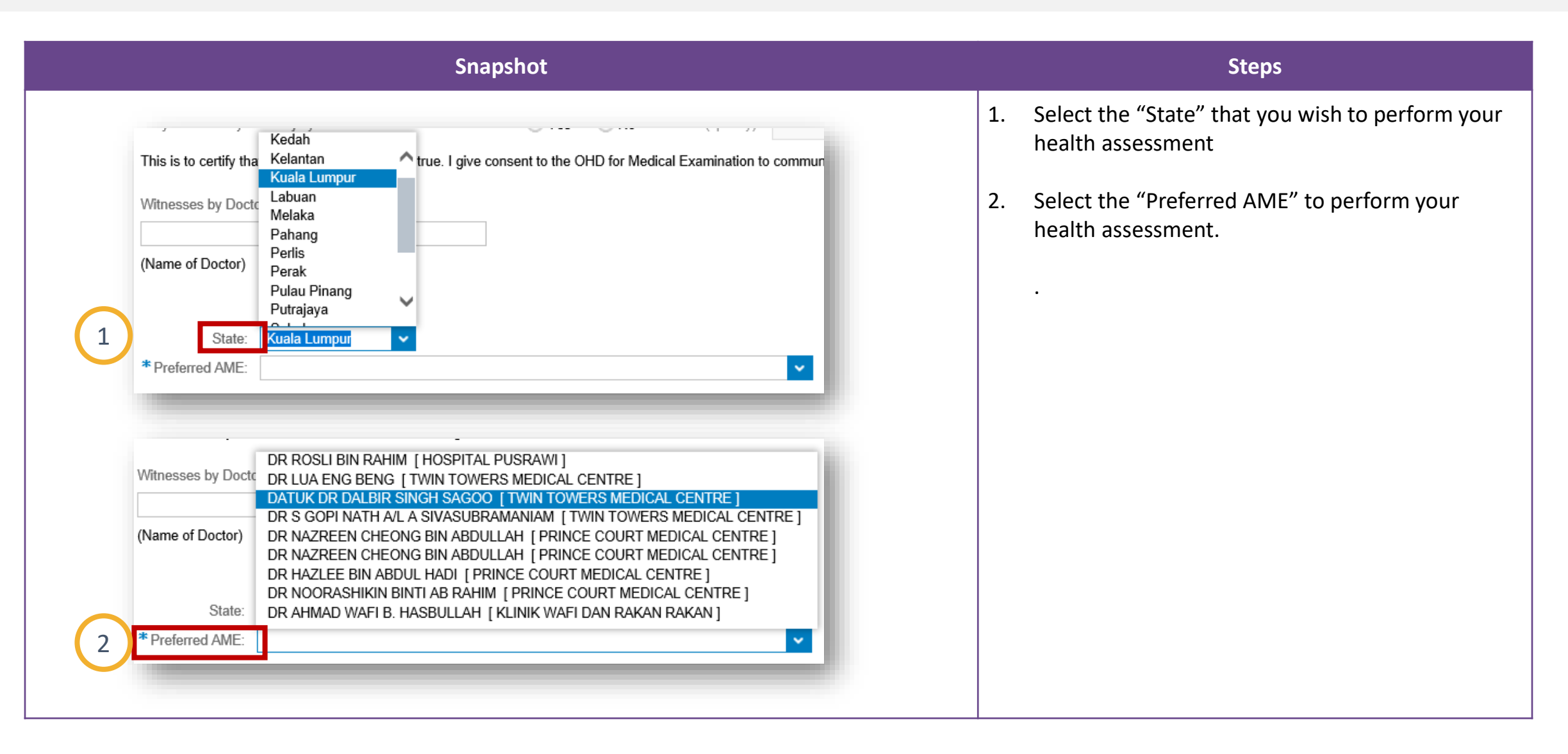

## Select AME & Clinic (2/4)

### Select AME & Clinic (3/4)

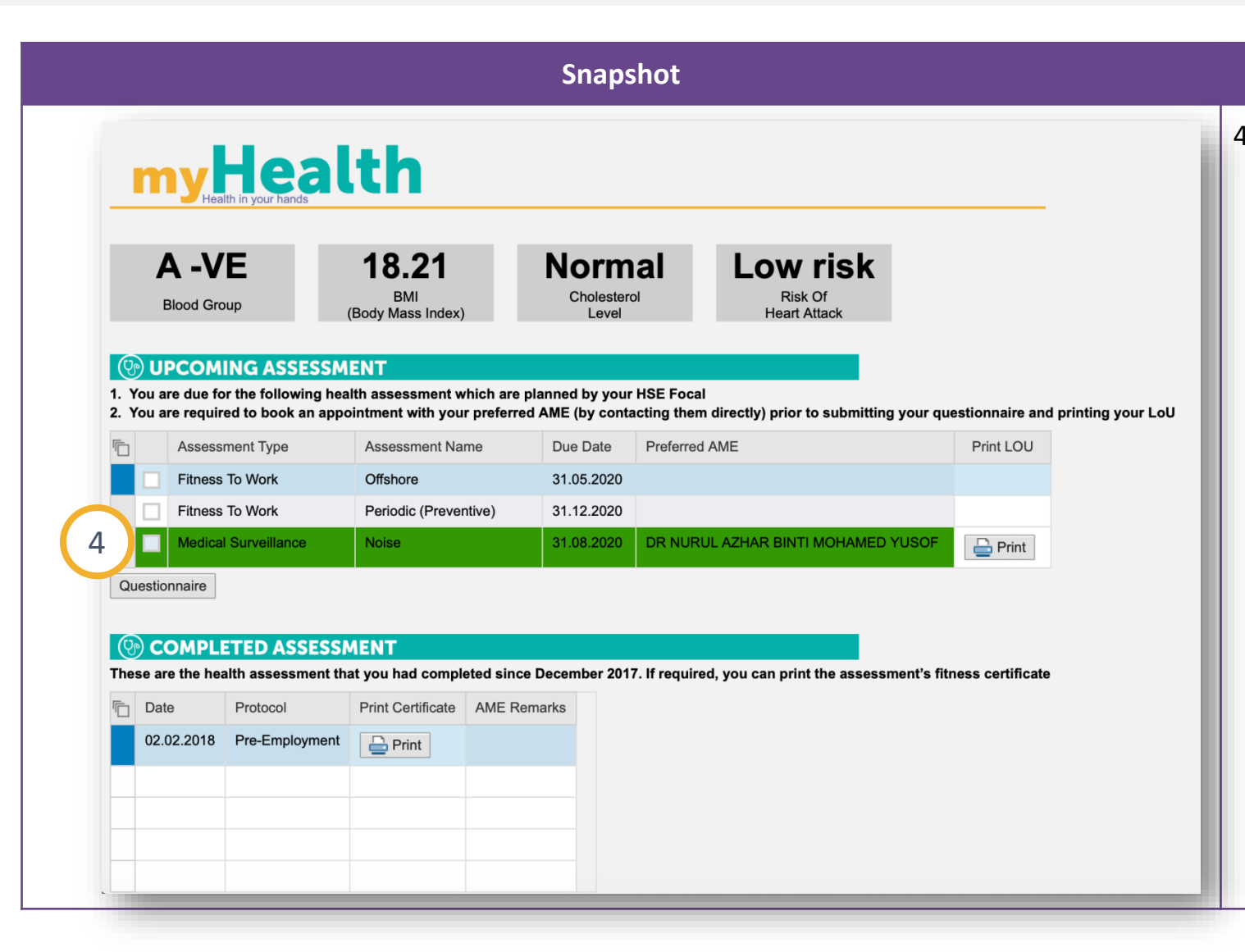

#### Steps

- Once questionnaire has been submitted, you will be directed back to the main page. Assessment(s) that is ready to generate LoU will be shown in green colour. Below are the result upon completion.
  - a. The selected "Preferred AME" will be updated on each line of assessment.
  - b. The line of assessment is no longer editable
  - c. "Print" icon will appear in the 'Print LoU' column. You may click on any of the "Print" button. myHealth will produce the LoU based on the assessment category as per the completed transactions.

**Note:** Before selecting your preferred AME location, make sure to contact the clinic to make appointment if required

### Select AME & Clinic (4/4)

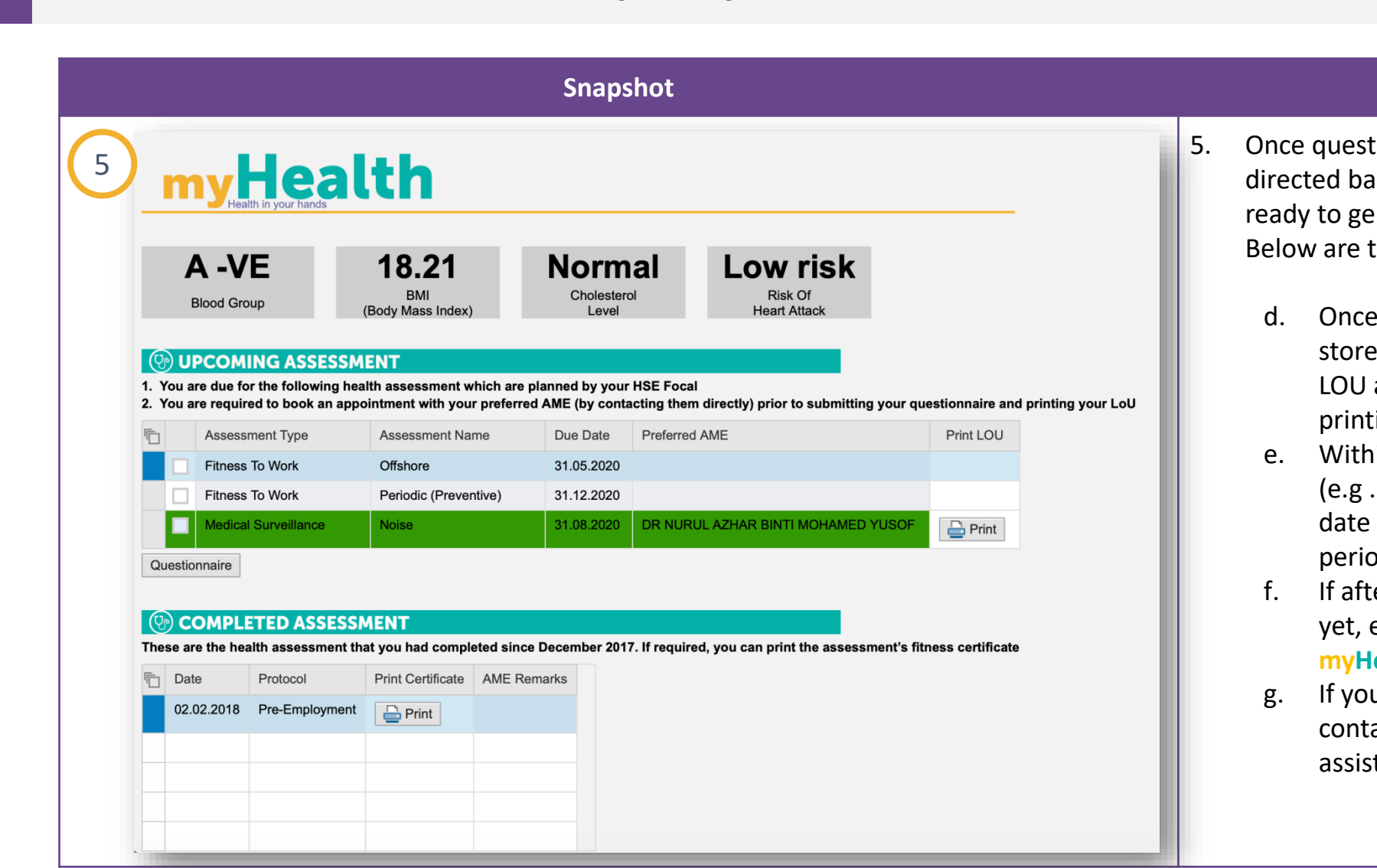

- Once questionnaire has been submitted, you will be directed back to the main page. Assessment(s) that is ready to generate LoU will be shown in green colour. Below are the result upon completion.
  - d. Once you print the LOU, that date will be stored in the system as date of issuance of the LOU and it is valid for 30 days from date of printing.
  - e. Within that 30days, you can reprint the LoU (e.g .misplaced the printed one) but the validity date remains the same within that 30 days period.
  - f. If after 30-day, assessment has not been done yet, employee needs to reprint the LoU from myHealth for a new validity date.
  - g. If you require to change AME after completion, contact myHealth Support /your OH focal for assistance (here use myHealth support)

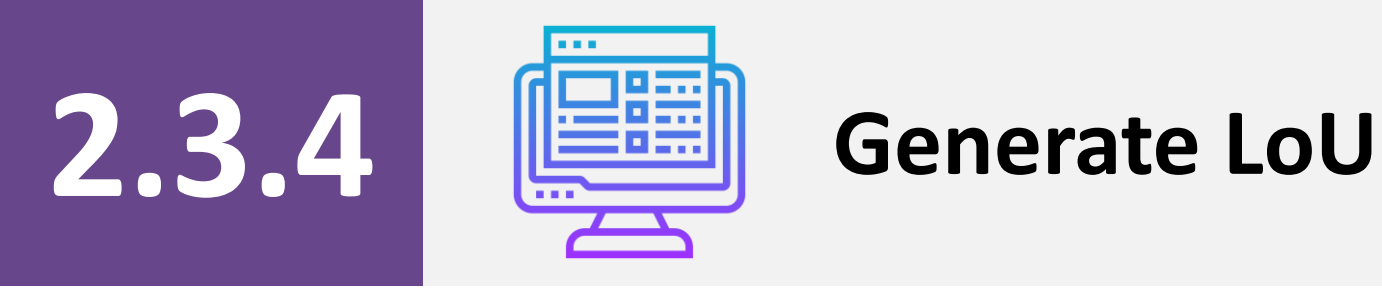

### Generate LoU (1/2)

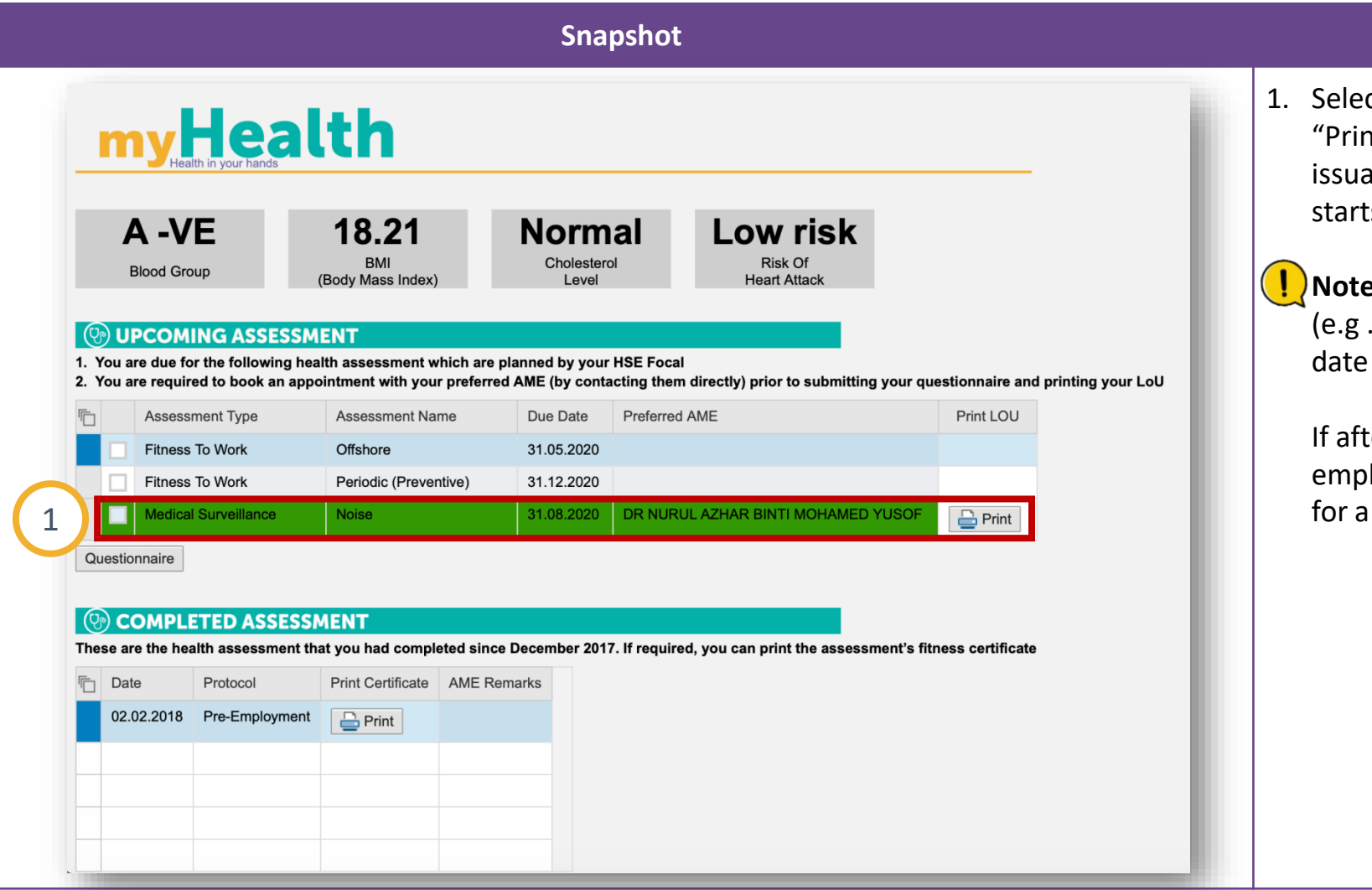

#### Steps

1. Select your preferred "Assessment Type" and click "Print". The first print action will store the date of issuance the system and the validity of 30 days starts from this date.

**Note:** Within that 30days, you can reprint the LoU (e.g .misplaced the printed one) but the validity date remains the same within that 30 days period.

If after 30-day, assessment has not been done yet, employee needs to reprint the LoU from myHealth for a new validity date.

### Generate LoU (2/2)

#### **Snapshot** PETROLIAM NASIONAL BERHAD PETROLIAM NASIONAL BERHAD 8 LEVEL 61, TOWER 1, PETRONAS TWIN TOWERS, LEVEL 61, TOWER 1, P2ETRONAS TWIN TOWERS, KUALA LUMPUR CITY CENTRE, 50088 KUALA LUMPUR, MALAYSIA. KUALA LUMPUR CITY CENTRE, 50088 KUALA LUMPUR, MALAYSIA O TEL: 03-2331 5000. CABLE: PETRONAS. TELEX: PETRON MA 31123. TELEFAX: 03-2331 4060. TEL: 03-2331 5000. CABLE: PETRONAS. TELEX: PETRON MA 31123. TELEFAX: 03-2331 4060. PETRONAS PETRONAS Date: 26/03/2020 All completed claim forms (yellow form) should be submitted to AIA Health Services for payment within 30 calendar days from the examination date AIA Health Services will not reimburse claims receive after 30 SP 1209 JALAN SERI PELANGI TAMAN SERI PELANGI calendar days from the date of visit. Kindly forward the bill for health assessment as per type of staff indicated in the check-box above to: SUNGAI PETAI 78600 ALOR GAJAH Dear Sir/Madam, CLAIMS (GP) DEPARTMENT AIA HEALTH SERVICES LETTER OF UNDERTAKING (LoU) FOR HEALTH ASSESSMENT LEVEL 25 MENARA AIA 99 JALAN AMPANG 50450 KUALA LUMPUR Please be informed that as part of PETRONAS' job requirements, the below named candidate is required to undergo a health assessment. Therefore, kindly perform the required health assessment to the below named candidate/ employee NAME HR FOCAL EMAIL N/A HEATH ADVISOR HSE FOCAL EMAIL PASSPORT NUMBER STAFF NUMBER 00113365 IC NUMBER POSITION TITLE Head Section (O&M) Office Plant and/or Field Offshore Remote Location WORK ENVIRONMENT VACCINATION Yes No STAFF TYPE Permanent Contract ASSESSMENT TYPE Pre-Employment Periodic (Pr Exit Pre-placement For Cause Return to Work Thank you On behalf of PETROLIAM NASIONAL BERHAD (PETRONAS K Medical Surveillance Noise Benzene Mercury(Pre) Mercury(Post) Breathing Apparatus User Offshore Food Handle Remote Location Crane and/or Fork Lift Operator Health Care Worker Confined Space Worke Radiation Worker Job Specific Fire Fighter and Emergency Response Personnel Driver Work Requires Color Percention Auxiliary Police Working at Heights Staff is required to attend retest for Adiometric Test as a follow-up of STS occurrence. If the re-test shows permanet STS (P-STS),AME has to conclude the re-tested audiogram with ENT/audiologist remarks (if required) and conclude work relatedness of the case. This LoU is valid for 90 days for MS Noise (audiometry) T-STS repeat assessment. Other assessment(s) if any is valid for 30 Please scan and submit MEDEX 001, MEDEX 002, MEDEX 003 forms and/or e-MS forms upon completion of the health ssment via PETRONAS e-Health system This is a system-generated letter. No signature is required

#### Steps

myHealth LoU populates automatically;

✓ Date of Issuance

✓ AME & Clinic address

✓ Health Advisor

- ✓ HR/HSE Focal email address (for special condition)
- ✓ Position Title
- ✓ Working environment (from the answers given in the questionnaire by employee)
- employee Type (defaulted based on employee's employment)
- ✓ Selected assessment(s)
- ✓ Remarks (for special condition)
  - Billing address

 $\checkmark$ 

**Note:** this is system generated LOU, no signature is required

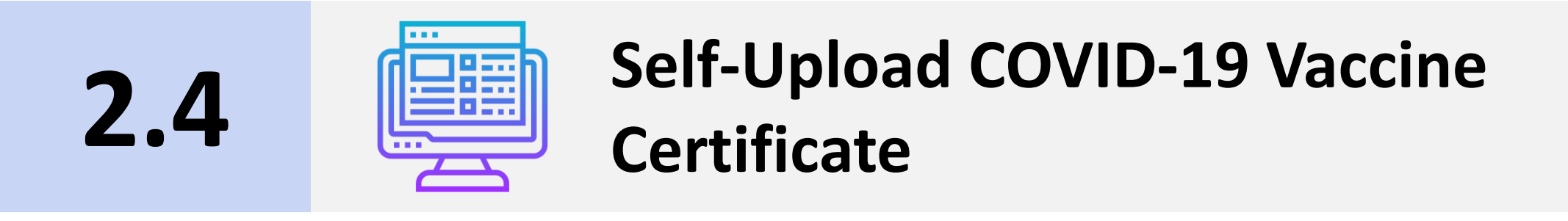

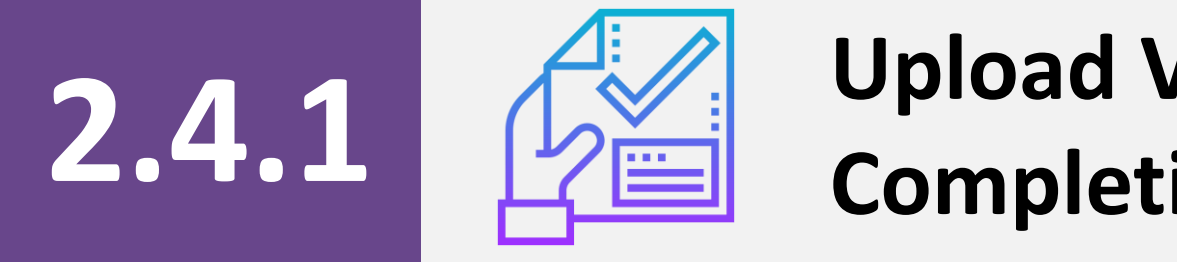

## Upload Vaccination Dose 1 Completion Info

### Upload Vaccination Dose 1 Completion Info (1/4)

#### Snapshot **myHealth** A -VE 18.21 DUE for Dose 1: Normal Low BMI Cholesterol Risk Of Blood Group COVID-19 VACCINATION (Body Mass Index) Level Heart Attack DUPCOMING ASSESSMENT 1. You are due for the following health assessment which are planned by your HSE Focal 2. You are required to book an appointment with your preferred AME (by contacting them directly) prior to submitting your questionnaire and printing your LoU Assessment Type Due Date Preferred AME Print LOU Assessment Name FTW – Job Specific Offshore 31.05.2020 PHS Periodic (Preventive) 31.12.2021 Questionnaire COMPLETED ASSESSMENT These are the health assessment that you had completed since December 2017. If required, you can print the assessment's fitness certificate C Date Protocol Print Certificate AME Remarks 02.02.2018 Pre-Employment 🔒 Print 💬 SELF-UPLOAD COVID-19 VACCINE CERTIFICATE The uploaded information will be archived in PETRONAS Occupational Health Database System for PETRONAS Tracking purposes. to upload your COVID-19 vaccination information and/or upload vaccination certificate (screenshot Upload Info Type of Dose Date of Receiving Vaccine Brand Health Facility Immunisation Program Type Batch Number

#### Steps

1. Click "Upload Info" button in Self-Upload COVID-19 Vaccine Certificate section to upload your COVID-19 vaccination information and/or vaccination certificate (screenshot from MySejahtera app).

**Note:** By default, COVID-19 vaccination indicator will be displayed as "Due for Dose 1". If employee has uploaded 1<sup>st</sup> dose of vaccination information, the indicator will be updated accordingly.

### Upload Vaccination Dose 1 Completion Info (2/4)

| Snapshot      | Steps                                                                                                    |
|---------------|----------------------------------------------------------------------------------------------------|
| <form></form> | <ol> <li>Fill up COVID-19 vaccine information that you have received for Dose 1 and information for the next appointment date for Dose 2, appointment venue for Dose 2 and appointment time for Dose 2.</li> <li>Attach COVID-19 vaccination Dose 1 Completion Page (screenshot from MySejahtera app).</li> <li>Tick on the check box once you have read the declaration and privacy statement.</li> <li>Click "Submit" button.</li> <li>Note: Sample of COVID-19 vaccination Page (screenshot from MySejahtera app).</li> </ol> |

### Upload Vaccination Dose 1 Completion Info (3/4)

| Snapshot                                                                                                    | Steps                                               |
|----------------------------------------------------------------------------------------------------|-----------------------------------------------------|
| Information to Confirm                                                                                                    | 6. Click "Yes" button to proceed.                   |
| Are you sure?                                                                                                    | 7. Click "Close" button.                            |
| Yes No 6                                                                                                    | 8. Click "Back" to return to myHealth landing page. |
| Information ×<br>Successfully uploaded                                                                                                    |                                                     |
| Close 7<br>SELF-UPLOAD COVID-19 VACCINE CERTIFICATE<br>* Date of Receiving: 28 02 2021 1<br>* immunisation Program Type:<br>Type Of Group:<br>Vaccine Name:<br>* Vaccine Name:<br>* Uncone Type:<br>* Vaccine Name:<br>* Vaccine Nam |                                                     |
| Health Facility:<br>KLINK KESIHATAN CHERAS<br>* Batch Number<br>EP2163<br>2 103 2021<br>Appointment Time for Dose 1:<br>DEWAN A. KLINK KESIHATAN CHERAS<br>Appointment Time for Dose 1:<br>DEWAN A. KLINK KESIHATAN CHERAS<br>Appointment Time for Dose 1:<br>DEWAN A. KLINK KESIHATAN CHERAS<br>Appointment Time for Dose 1:<br>0 00 (Time in 24 Hours format ):<br>* COVID-19 Certification File:<br>Filename: ColkepathDose 1 Screenshot.jpg<br>Size(MB):<br>0 030<br>I declare and certify that the disclosure of the above information has been made voluntarily and that the information given above is<br>by completing the information and/or submitting the certificate, persuant to the term set torth in the Privacy Statement<br>By completing the information and/or submitting the certificate, persuant to the term set torth in the Privacy Statement<br>By completing the information equation dep ETRONAS to remanage the data for management data for management data for managemen                                                                                                    |                                                     |
| and archive the information in PE INCLASS Companyona (Usate Landonse System)                                                                                                    |                                                     |

### **Upload Vaccination Dose 1 Completion Info (4/4)**

| Construction Construction Co |
|----------------------------------------------------------------------------------------------------|
| Type of Dose Date of Receiving Vaccine Brano Health Facility Immunisation Program Type Batch Number                                                                                                    |

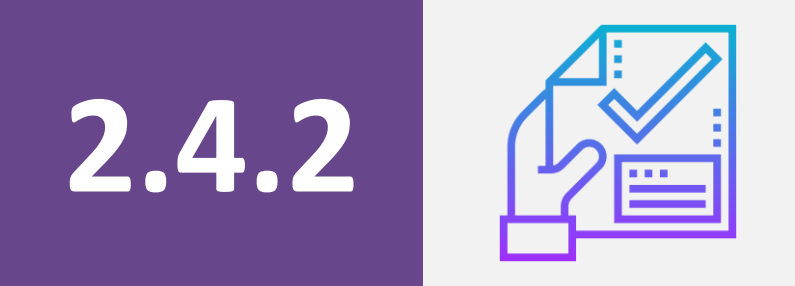

## **Notification & Reminder**

#### **Notification & Reminder**

40

|                                                                                                    |                                |                      | Snaps              | shot                              |                     | Steps                                                                                                    |
|----------------------------------------------------------------------------------------------------|--------------------------------|----------------------|--------------------|-----------------------------------|---------------------|----------------------------------------------------------------------------------------------------|
| PETRONAS<br>Your Va<br>Dear<br>Reminder notice: you are due for you                                                                                                    | ,<br>r 2nd dose vaccination ap | ppointment(s)        | is/ <b>are Due</b> |                                   |                     | <ul> <li>Note: System will trigger email notification to the employee, 2 weeks and 1 week prior to the next vaccine appointment date.</li> <li>Sample of Vaccine Schedule Notification for</li> </ul> |
| Vaccine Type                                                                                                    | Type of Dose                   | Appointment Date     | Appointment Time   | Health Facility                   | Vaccination Venue   | Dose 2 Appointment.                                                                                                    |
| COVID-19                                                                                                    | Dose-2                         | 01.05.2021           | 09:00:00 AM        | KPJ DAMANSARA SPECIALIST HOSPITAL | IALL 2, KLCC CONVEX |                                                                                                    |
| Dear<br>Reminder notice: you are overdue for                                                                                                    | ccination Ap                   | ppointment(s)        | is/are Overdu      | e                                 |                     | <b>!</b> Note: System will trigger weekly email reminde to the employee following an overdue appointment.                                                                                             |
| Vaccine Type                                                                                                    | Type of Dose                   | Appointment Date     | Appointment Tim    | e Health Facility                 | Vaccination Venue   | 2 Sample of Vaccine Schedule Reminder for                                                                                                    |
| COVID-19<br>If you yet to undergo the vaccination<br>You are required to update the new a<br>,<br>If you have already completed your v<br>(screenshot) to myHealth.<br>Regards, | Dose-2                         | (TBA) for the calth. | 09:00:00 AM        | KPJ DAMANSARA SPECIALIST HOSPITAL | HALL 2, KLCC CONVEX | Dose 2 Appointment.                                                                                                    |

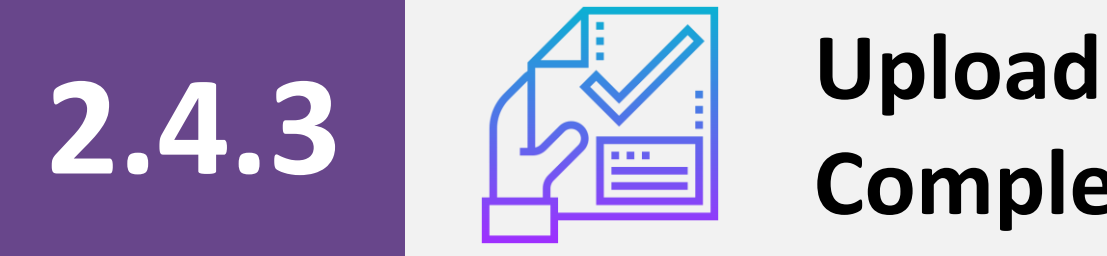

## Upload Vaccination Dose 2 Completion Info & Certificate

#### Upload Vaccination Dose 2 Completion Info & Certificate (1/4)

| Snapshot                            | Steps                                                                                                    |
|-------------------------------------|----------------------------------------------------------------------------------------------------|
| A - P P P P P P P P P P P P P P P P | <ul> <li>Note:         <ol> <li>Due Date for Dose 2 will be reflected accordingly at the header section.</li> <li>The uploaded vaccine information for Dose 1 will be reflected in the "History of COVI 19 vaccine" list.</li> <li>Click "Upload Info" button in Self-Upload COVID-1 Vaccine Certificate section to upload your COVID-19 vaccination information and/or vaccination certificate (screenshot from MySejahtera app) for Dose 2.</li> </ol> </li> </ul> |

| Snapshot                                                                                                    | Steps                                                                                                    |    |
|----------------------------------------------------------------------------------------------------|----------------------------------------------------------------------------------------------------|----|
| 3       *Order of RoceWing: 2103 2021 "         * Date of RoceWing: 2103 2021 "       NationAL         * Up of Group:       Vaccine Type: COVID-19         * Vaccine Type: COVID-19       Vaccine Type: COVID-19         * Vaccine Name: PFIZER (COMIRNATY)       Type of Dose: Dose-2         * Batch Number: EP2319       Appointment Time for Dose 1: 09:00 (Time in 24 Hours format);         Appointment Venue for Dose 2: DEWAN & KLINIK KESHATAN CHERAS Appointment Time for Dose 1: 09:00 (Time in 24 Hours format);         * CoVID-19 Certification File: Choose File COVID-19ertificate.jpe         * Elename:         * SteVints)         * SteVints)         * Ovinpleting the Information on submitting the certificate, persuant to the term set forth in the Privacy Statement         * Ovinpleting the Information and/or submitting the certificate, eprivant to the term set off in the Privacy Statement in the read or submitting the certificate, eprivant to the term set off in the Privacy Statement in the Privacy Statement in the PETRONAS to manage the data for management of PETRONAS immunisation program in a cheche the information in Healt Matabase System.         * Submit       Back | <ul> <li>Fill-up COVID-19 vaccine information that you have received for Dose 2.</li> <li>Attach COVID-19 vaccination Digital Certificate (screensh from MySejahtera app).</li> <li>Tick on the checkbox once you have read the declaration and privacy statement.</li> <li>Click "Submit" button.</li> <li>Note: Sample of COVID-19 vaccination Digital Certificate (screenshot from MySejahtera app).</li> <li>Wote: Sample of COVID-19 vaccination Digital Certificate (screenshot from MySejahtera app).</li> </ul> | ot |

#### Upload Vaccination Dose 2 Completion Info & Certificate (3/4)

| Snapshot                                                                                                    | Steps                                               |
|----------------------------------------------------------------------------------------------------|-----------------------------------------------------|
| Information to Confirm                                                                                                    | 6. Click "Yes" button to proceed.                   |
| Are you sure?                                                                                                    | 7. Click "Close" button.                            |
| Yes No 6                                                                                                    | 8. Click "Back" to return to myHealth landing page. |
| Information × Successfully uploaded                                                                                                    |                                                     |
| Close 7<br>* Date of Receiving: 21 03 2021                                                                                                    |                                                     |
| Immunisation Program Type<br>Type Of Group:<br>Vaccine Type:<br>COVID-19<br>Vaccine Type:<br>COVID-19<br>Vaccine Type:<br>COVID-19<br>Vaccine Type:<br>CoviD-19<br>Vaccine Type:<br>CoviD-19<br>Vaccine Type:<br>CoviD-19<br>Vaccine Type:<br>CoviD-19<br>Vaccine Type:<br>CoviD-19<br>CoviD-19<br>Cov |                                                     |
| 8 Use and complete the information and/or setting the contribute, gers and to the term set forth in the Privacy Statement of PETRONAS mmunisation program and archive the information in PETTENDE CENTRONAS mmunisation program.                                                                                                    |                                                     |

44

#### Upload Vaccination Dose 2 Completion Info & Certificate (4/4)

| Snapshot                                                                                                    | Steps                                                                                                    |
|----------------------------------------------------------------------------------------------------|----------------------------------------------------------------------------------------------------|
| Conception     Conception     C | <ul> <li>Note:</li> <li>1. COVID-19 vaccination indicator will be displayed as "DONE" if you have successfully uploaded vaccination dose 1 and dose 2 completion info and certificate.</li> <li>2. The uploaded vaccine information for Dose 2 will be reflected in the "History of COVID-19 vaccine" list.</li> </ul> |

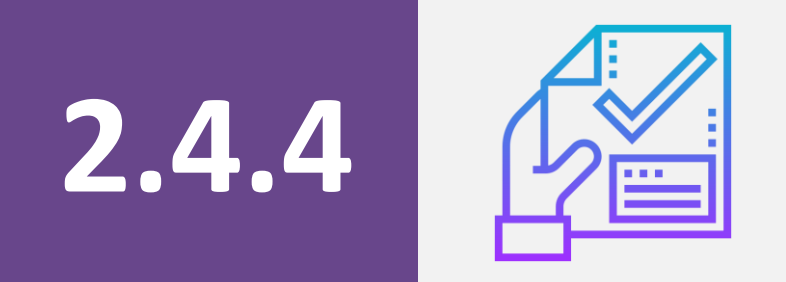

## **Up-to-Date Vaccination Status**

#### **Up-to-Date Vaccination Status**

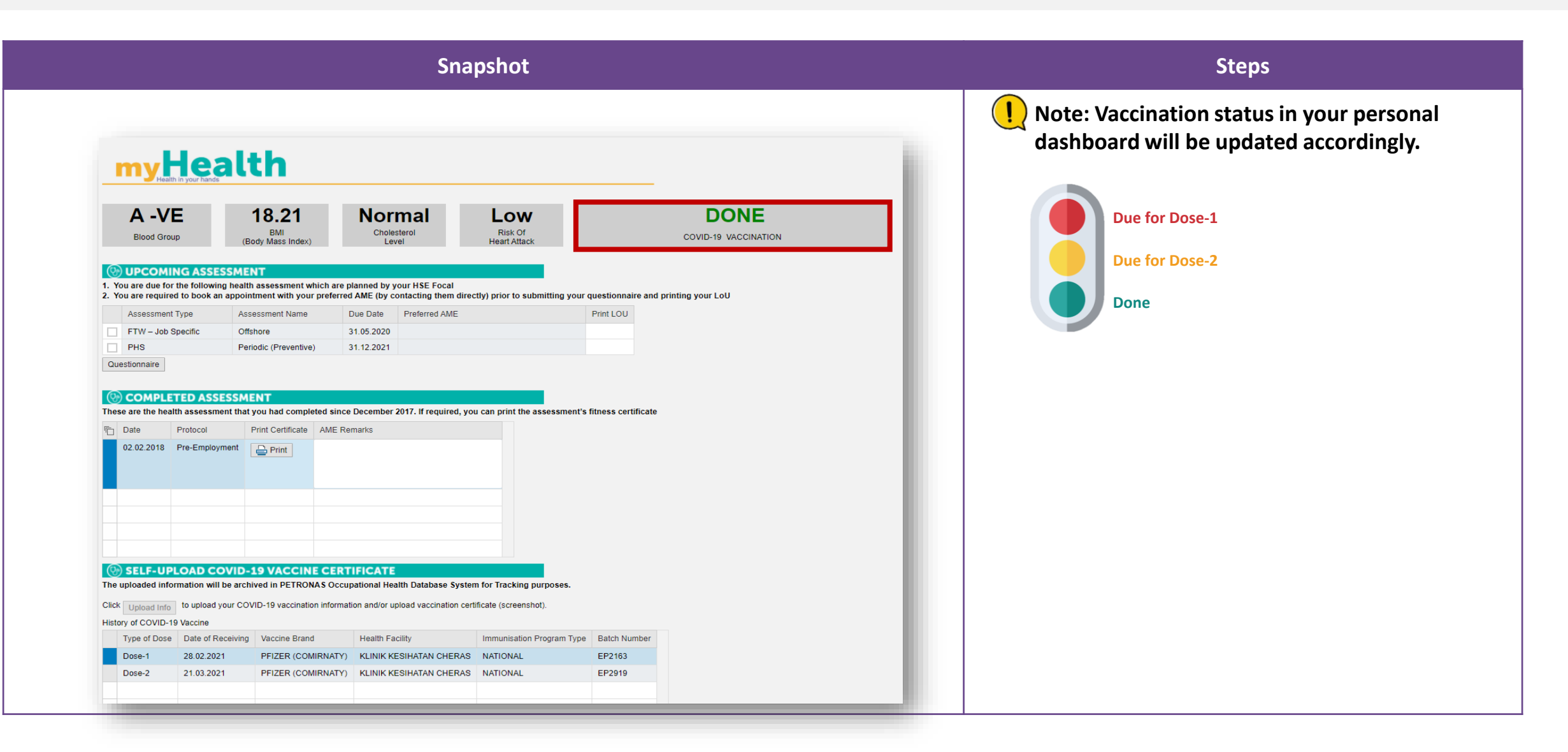

<u>Content</u>

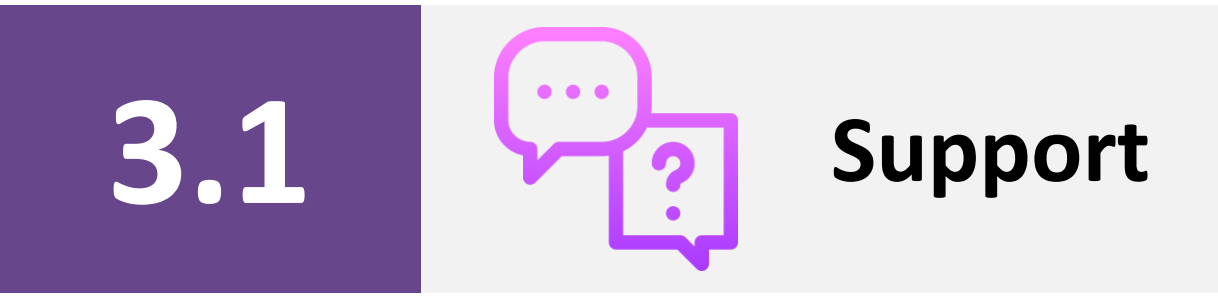

### **Contact Information**

#### **Business Inquiries**

\*e.g. Medical, HSE, PTS, LoU requirements

myhealth@petronas.com.my

#### **ICT Technical Issue for OPUs & Group Digital**

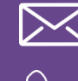

ict.servicedesk@petronas.com +603-2331 3333

#### **ICT Technical Issue for** PRPCSB, PRPC UF & PC INA

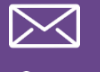

pic.callcentre@petronas.com.my

+607-817 1000

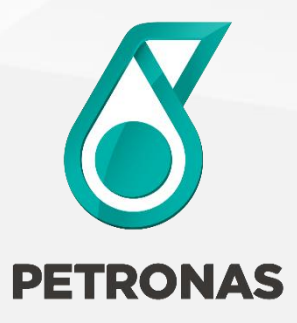

# **THANK YOU**